# Prevenzione odontoiatrica 2022-2023

Riservata ai pensionati

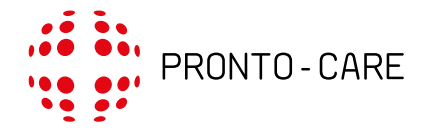

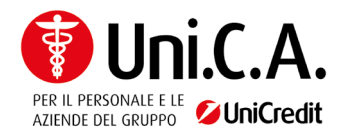

# Indice

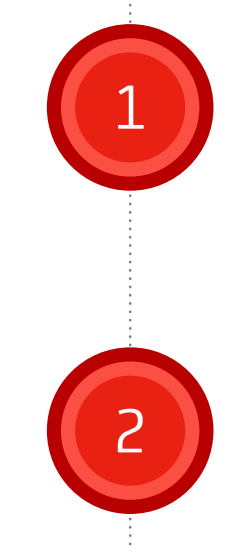

## Descrizione dell'iniziativa

## Manuele operativo Pronto-Care

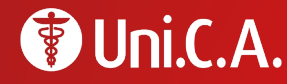

## Descrizione dell'iniziativa

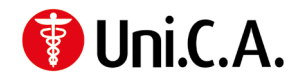

## A chi è rivolta

La campagna di prevenzione odontoiatrica è riservata ai pensionati iscritti ad Uni.C.A., Titolari di copertura sanitaria non odontoiatrica; è aperta, inoltre, ai coniugi/ conviventi more uxorio dei citati pensionati, purchè anch'essi dipendenti o esodati o pensionati del Gruppo (o delle Società esterne aderenti ad Uni.C.A.) inclusi nella copertura del Titolare pensionato.

### Cosa prevede

Una visita di controllo, l'ablazione del tartaro (se necessaria); per eventuali ulteriori prestazioni odontoiatriche, possibilità di accedere alle tariffe convenzionate Aon - Pronto Care.

## Periodo di validità

Dal 25.10.2022 al 31.7.2023 con possibilità di prenotazione degli appuntamenti **entro e non oltre il 30.6.2023.** Le prestazioni incluse nell'iniziativa possono essere eseguite solo una volta durante il periodo di validità della campagna.

## Costi

La campagna è offerta da Uni.C.A. ed è quindi gratuita per i partecipanti (limitatamente alle prestazioni previste).

# Cosa devo fare per accedere alla campagna di prevenzione?

Le istruzioni per accedere alla campagna sono contenute nel manuale operativo di Pronto-Care, disponibile da pag. 5 del seguente documento.

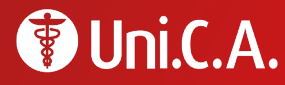

## Manuale operativo Pronto-Care

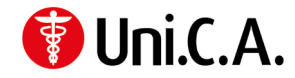

## Chi è Pronto-Care?

La gestione del piano prevenzione odontoiatrico per gli assistiti in quiescenza di Uni.C.A. è affidata a Pronto-Care, società leader nel settore dei servizi dentari. Pronto-Care vanta oggi il più ampio e capillare network odontoiatrico presente in Italia e si distingue in termini di massimi livelli di qualità e di convenienza del costo delle prestazioni.

# Come accedere alla campagna di prevenzione

È possibile accedere alla Campagna di prevenzione odontoiatrica attraverso le seguenti modalità:

- on line con lo strumento gestionale SOCIAL-CARE (cfr. paragrafi successivi);
- chiamare il numero verde Servizio Clienti Pronto-Care: 800 662 475, attivo da lunedì a venerdì, dalle 9 alle 18;
- scrivere all'indirizzo e-mail infoperunica@pronto-care.com

## Il Social-Care

Social-Care è uno strumento gestionale delle cure odontoiatriche e riabilitative a disposizione di tutti gli assistiti: collegandosi al sito <u>www.pronto-care.com</u> e digitando le proprie credenziali, si può accedere all'area riservata, che consente una gestione rapida ed efficace delle pratiche per via telematica, da cui è possibile:

- Localizzare sulla mappa i dentisti più vicini e visionare la scheda di ciascuno studio, con descrizione, foto, contatti e informazioni
- Confermare/richiedere gli appuntamenti direttamente on-line dalla scheda dello studio
- Visionare i propri appuntamenti
- Comunicare con Pronto-Care e con i dentisti
- **Conservare** lo storico di tutte le comunicazioni avvenute.

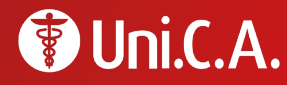

### Come registrarsi

#### > PRIMO ACCESSO

L'assistito che accede <u>per la prima volta</u> al Social-Care deve collegarsi al sito <u>www.pronto-care.com</u>.

Selezionare la sezione **"Dental-Care"**, cliccare nel link dedicato, all'interno della sezione "REGISTRAZIONE".

| Chi e Fionto-Cai                                          |                                                                                                    |  |
|-----------------------------------------------------------|----------------------------------------------------------------------------------------------------|--|
| Pronto-Care è il network                                  | sanitario di riferimento per l'odontoiatria e la riabilitazione.                                                                                                    |  |
| Già leader nel settore odo<br>di circa 1000 studi profesi | ontoiatrico a livello nazionale con oltre 6000 studi dentistici convenzionati, dal 2014 Pronto-Care mette a disposizione una rete<br>sionisti nella riabilitazione. |  |
| La pluriennale esperienza                                 | di Pronto-Care è garanzia di eccellenza nella qualità delle cure e del servizio agli Assistiti.                                                                     |  |
| Scegliere il Network Pro                                  | ntoCare: vantaggi                                                                                                    |  |
| - Massima qualità delle st                                | rutture convenzionate e dei professionisti certificati                                                                                                    |  |
| - Convenienza e traspare                                  | nza nel costo delle prestazioni grazie ad un tariffario unico e agevolato                                                                                           |  |
|                                                           | DENTAL-CARE FISIO-CARE                                                                                                    |  |
|                                                           |                                                                                                    |  |
|                                                           |                                                                                                    |  |

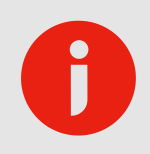

#### ATTENZIONE

Chi, nel passato, ha già utilizzato i servizi di Pronto-Care non deve effettuare la procedura di registrazione. Qualora non ricordi la password deve semplicemente effettuare il reset come indicato in seguito.

#### REGISTRAZIONE

Se Lei è un Assistito non ancora registrato: clicchi qui per ricevere le credenziali via email.

Se Lei è un Dentista convenzionato non ancora registrato: clicchi qui.

#### ACCESSO PER TUTTI GLI UTENTI REGISTRATI

Se ha gia' attivato il suo profilo inserisca qui le sue credenziali e clicchi su "Accedi"

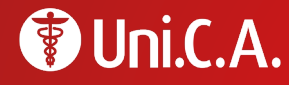

L'assistito deve compilare il form indicando nome – cognome – codice fiscale – indirizzo e-mail.

**ATTENZIONE** 

L'assistito riceve, all'indirizzo e-mail fornito, le indicazioni per l'accesso: cliccando sul link riportato nella mail, potrà inserire e confermare la password.

| Inserisca i dati richiesti per attivare il Suo a<br>Riceverà all'indirizzo email da Lei fornito le<br>confermare la sua password. | ccount personale.<br>Indicazioni per l'accesso: cliccando sul link riportato nella email, potrà inserire |
|----------------------------------------------------------------------------------------------------|----------------------------------------------------------------------------------------------------|
| NOME DEL TITOLARE DI POLIZZA                                                                                                    |                                                                                                    |
| COGNOME DEL TITOLARE DI POLIZZA                                                                                                   |                                                                                                    |
| CODICE FISCALE DEL TITOLARE (CODI                                                                                                 | CE IDENTIFICATIVO) *                                                                                     |
| EMAIL                                                                                                    |                                                                                                    |
| Invia                                                                                                    |                                                                                                    |
| (*) Campi obbligatori.                                                                                                    |                                                                                                    |

#### > ACCESSI

L'assistito in possesso di indirizzo e-mail e password può accedere ogni volta al Social-Care inserendo le sue credenziali nella sezione "ACCESSO PER TUTTI GLI UTENTI REGISTRATI".

l'indirizzo e-mail deve essere quello presente nell'anagrafica di Uni.C.A.

#### > MODIFICA PASSWORD

Se lo desidera, l'assistito può modificare la password attraverso la funzione "Modifica credenziali" presente nella sezione "GESTIONE PROFILO". Tale password rimane valida per i successivi accessi

finché non nuovamente modificata dall'assistito.

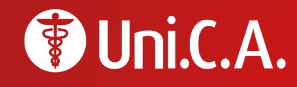

## Come resettare la password

#### > PASSWORD DIMENTICATA

Se l'assistito dimentica la password, deve impostarne una nuova: non è possibile recuperare la password dimenticata.

Nella home page, all'interno della sezione "ACCESSO PER TUTTI GLI UTENTI REGISTRATI" il link <u>"Se ha dimenticato la</u> <u>password clicchi qui"</u> apre la schermata "Profilo utente", nella quale viene richiesto di indicare l'indirizzo e-mail. L'indirizzo e-mail deve essere quello presente nell'anagrafica di Uni.C.A.

L'assistito riceve un messaggio di posta elettronica contenente le indicazioni per impostare una nuova password.

Per assistenza all'accesso: infoperunica@pronto-care.com

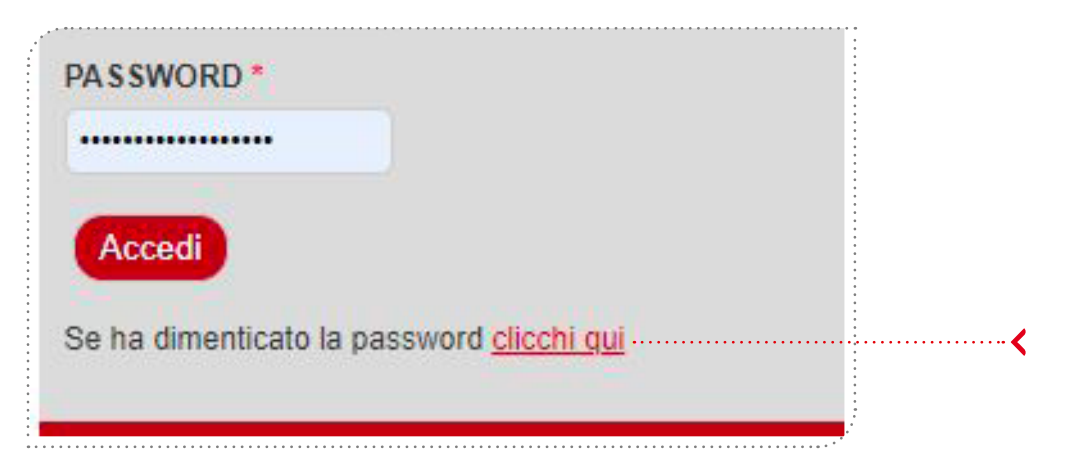

| Profilo utente                                                                                                    |   |
|----------------------------------------------------------------------------------------------------|---|
| Accedi Password dimenticata                                                                                                    |   |
| INDIRIZZO EMAIL *                                                                                                    | • |
| Inserendo l'indirizzo email utilizzato per comunicazioni con Pronto-Care, riceverà via email indicazioni relative alla password. |   |
| Invia richiesta password                                                                                                    |   |
|                                                                                                    | • |

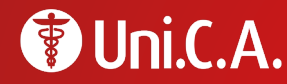

## Procedura attivazione appuntamento

#### > RICERCA DELLO STUDIO NEL NETWORK

Al momento dell'accesso al Social-Care, l'assistito visualizza automaticamente una mappa con gli studi convenzionati più vicini all'indirizzo del suo domicilio.

La ricerca dello studio può essere effettuata dall'assistito anche su base geografica (inserendo qualsiasi indirizzo) oppure può avvenire per nome (se già si conosce il nome dello studio convenzionato).

Inoltre, la presenza di filtri consente di selezionare soltanto gli studi che rispondono a determinati requisiti.

Cliccando sul nominativo di ciascuno studio presente, è possibile visualizzarne la scheda, con immagini, informazioni, descrizioni.

#### Mappa dei Dentisti a Lei più vicini La cartina visualizza oli studi affiliati a Pronto-Care limitrofi al Suo indirizzo. Può modificare la ricerca inse indirizzo a Suo piacere, nell'apposito spazio all'interno del box a destra Se desidera invece visualizzare il profilo di un dentista di cui conosce già il nome, può utilizzare l'opzione "Mappa dei dentisti - Ricerca per nome Una volta scelta la struttura. Le sarà possibile richiedere/confermare un appuntamento direttamente dalla pagin dello stu Lievito Madre Piazza Duomo dei Mercanti Piazza Cesare Du Wo di Milano Beccaria Piazza Fontana Santuario di San Sa. Palazzo Reale Milan Bern: no alle Ossa Largo Piazza Santa Ildefonso Maria Beltrade 17 Piazza ă Schuste Armando Diaz ă 🕀 Colibri AII'A W Sa Università 8 Repu degli Studi di Milano Missori M Giardini del E Torre Velasca Guastalla E Dal Bolognese Milano Dati mappa ©2022 Google mini e condizioni d'uso 6 7 8 sequente y ultima

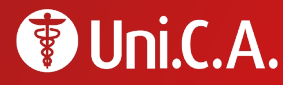

#### > CONFERMA/RICHIESTA DI UN APPUNTAMENTO

Una volta individuato lo studio, all'assistito è richiesto di: <u>contattare autonomamente lo studio convenzionato</u> per concordare giorno e ora dell'appuntamento ed affinché la procedura possa essere avviata correttamente, deve aprire la pagina dello studio prescelto nel Social-Care e compilare il form "Conferma di appuntamento".

L'assistito riceve conferma via e-mail con i dettagli di giorno, ora e studio odontoiatrico prescelto.

L'assistito può visionare i dettagli dell'appuntamento fissato nella sezione "I MIEI PIANI DI CURA" alla voce "I miei appuntamenti in rete/autorizzazioni".

Una volta effettuate le prestazioni, lo studio odontoiatrico consegna all'assistito l'originale della fattura e ne invia a Pronto-Care la copia per la liquidazione.

L'importo della prestazione viene liquidato direttamente da Uni.C.A. attraverso Pronto-Care; pertanto, l'assistito non deve pagare nulla per la prestazione di prevenzione (visita ed ablazione del tartaro), a meno che non richieda delle prestazioni al di fuori di quelle previste.

| Attenzione: la compilaz<br>lentista e concordato i | zione del presente modulo presuppone che l'assistito abbia già contattato in autonomia il<br>un appuntamento. Il presente modulo serve a notificare a Pronto-Care l'appuntamento ed é |
|----------------------------------------------------|----------------------------------------------------------------------------------------------------|
| necessario affinché la                             | procedura possa avviarsi correttamente.                                                                                                    |
| SIORNO E ORA DELL'A                                | ΔΡΡΙΙΝΤΑΜΕΝΤΟ *                                                                                                    |
|                                                    |                                                                                                    |
|                                                    |                                                                                                    |
| 2022/12/25                                         |                                                                                                    |
| ORA*                                               |                                                                                                    |
| 23:40                                              |                                                                                                    |
| Es. 16:40                                          |                                                                                                    |
| NSERIRE O EVENT. A                                 | GGIORNARE TELEFONO CELLULARE PER EVENT. COMUNICAZIONI *                                                                                                    |
| 123456789                                          |                                                                                                    |
|                                                    | MENTO *                                                                                                    |
| Visita ed Ablazione d                              | el tartaro V                                                                                                    |
| PER L'ASSISTITO *                                  |                                                                                                    |
| - Scegliere -                                      | ~                                                                                                    |
|                                                    |                                                                                                    |

#### EVENTUALI CURE DOPO LA VISITA DI PREVENZIONE Se dopo la visita di prevenzione si rendono necessarie altre cure, il dentista elabora un preventivo su richiesta dell'assistito.

L'assistito ha diritto di fruire delle tariffe previste nel Tariffario degli Studi Convenzionati e beneficiare di uno sconto per le eventuali prestazioni non convenzionate.

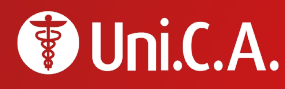

## Disdetta dell'appuntamento

È possibile richiedere la disdetta dell'appuntamento fissato almeno 3 giorni prima della data prestabilita per l'esecuzione degli esami previsti nel pacchetto prevenzione odontoiatrica; a tal fine, l'Assistito potrà inviare una e-mail all'indirizzo e-mail infoperunica@pronto-care.com o chiamare il numero verde Servizio Clienti Pronto-Care 800 662 475, attivo da lunedì a venerdì, dalle 9 alle 18. Si segnala che l'Assistito potrà modificare il giorno prescelto per un massimo di 2 volte; nel caso in cui non fosse rispettato il predetto preavviso dei 3 giorni antecedenti l'appuntamento fissato, l'Assistito potrà richiedere la variazione dell'appuntamento 1 sola volta.

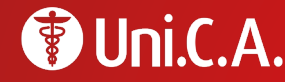

## **Comunicazioni con Pronto-Care**

#### RICHIESTA DI INFORMAZIONI INERENTI LA PRATICA DI RICHIESTA DELLE PRESTAZIONI DI PREVENZIONE

L'assistito accede al Social-Care e, nella sezione "I MIEI PIANI DI CURA" alla voce "I miei appuntamenti/le mie autorizzazioni", clicca su "Richiesta di informazioni". Risponde un operatore del Servizio Clienti.

Per ottenere informazioni relative alla pratica, l'Assistito può anche rivolgersi al Numero Verde del Servizio Clienti Pronto-Care 800 662 475, attivo da lunedì a venerdì, dalle 9 alle 18, oppure può scrivere all'indirizzo e-mail <u>infoperunica@pronto-care.com</u>.

#### RICHIESTA DI INFORMAZIONI

L'assistito accede al Social-Care e nella sezione "COMUNICAZIONI CON PRONTO-CARE" seleziona "Nuovo messaggio".

Tutte le comunicazioni avvenute con Pronto-Care sono archiviate alla voce "Archivio" della sezione "COMUNICAZIONI CON PRONTO-CARE".

Per ottenere informazioni, l'Assistito può anche rivolgersi al Numero Verde del Servizio Clienti Pronto-Care 800 662 475, attivo da lunedì a venerdì, dalle 9 alle 18, oppure può scrivere all'indirizzo e-mail infoperunica@pronto-care.com.

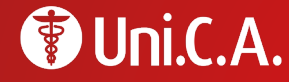